a marine in a lower as

March 2018

# 2024 데이터바우처 USER MANUAL

### Sometrend Data+

30

. .

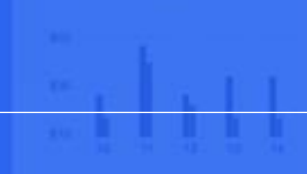

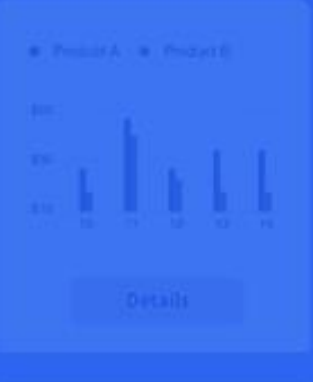

C March 2019 3

νλιν

(manufacture)

# 1. 회원가입하기 (1/2)

썸트렌드 데이터플러스 홈페이지 하단의 문의하기 바로가기에 기업 정보 및 활용 방안에 대해 기재해주시면 담당 컨설턴트를 배정하여 요금제 및 활용 방법에 대해 안내 드립니다.

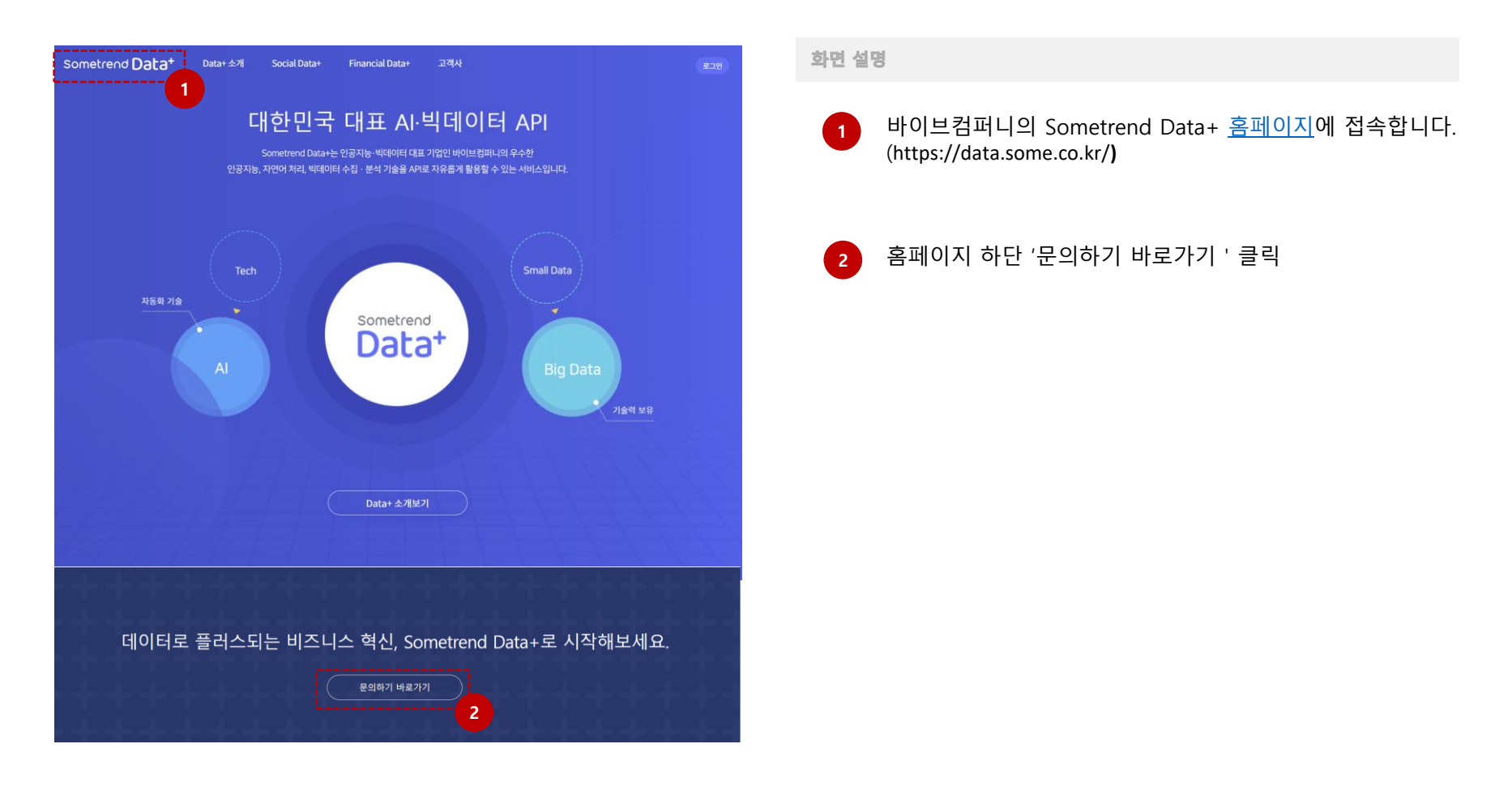

# 1. 회원가입하기 (2/2)

#### 썸트렌드 데이터플러스 홈페이지 하단의 문의하기 바로가기에 기업 정보 및 활용 방안에 대해 기재해주시면 담당 컨설턴트를 배정하여 요금제 및 활용 방법에 대해 안내 드립니다.

| 비즈니스 혁신, 지금 바로 +                                           | 화면 설명                                 |
|------------------------------------------------------------|---------------------------------------|
| 1. 고객님에 대한 정보를 알려주세요. 그에 알맞은 내용으로 답변드리겠습니다. · 및수 업적 정보입니다. | ▲ 신청자이 정보(성함/직책/기업 기과/해드폰/이메잌) 기재     |
| 성함 * 이름을 입력해주세요. 직책                                        |                                       |
| 기관/기업 * 기관/기업명을 입력해주세요. 핸드폰 * 휴대폰 번호를 입력해주세요.              |                                       |
| 이메일 * @ 직접입력 🗸                                             |                                       |
| 1                                                          | 2 Social API 클릭                       |
| 2. 어떤 API가 필요하신가요? <sup>*</sup> 중복신데 가능합니다. (1개 이상 신데)     | * 금융 감성, 재무제표 API는 데이터 바우처 외 별도 구매 상품 |
| Social API 금융 감성 API 재무제표 API                              |                                       |
| 2                                                          | 3 제목 : (기업명) 데이터 바우처 신청               |
| 3. 어떤 도움이 필요하신가요?                                          | 내용 :                                  |
| 제목 (최소 2~40자 이하로 입력해주세요) 최대 40자 이하                         | 1) 회사에서 운영하는 서비스/브랜드 기재               |
| 내용을 입력해주세요. (최소 10~1000자 이하로 입력해주세요) 최대 1000자 이하           | 2) 데이터 플러스 활용용도 또는 문의 기재              |
| 내용을 최소 10자 이상의 내용을 입력해주세요.                                 | 4 등록하기 클릭                             |
| 파인 어르도 - ndf zig ing nng dog 파인마 어르도 가는 (치대 2Mbutgs)       |                                       |

|     |                                       | -        |
|-----|---------------------------------------|----------|
|     |                                       |          |
| i ( | 도로쉽기                                  |          |
| i ( | · · · · · · · · · · · · · · · · · · · | <u> </u> |
|     |                                       |          |
|     |                                       |          |
|     |                                       | -4       |
|     |                                       |          |

#### 2. 로그인 및 Secret KEY 발급 받기

발급 받은 계정으로 로그인 후, 마이페이지에서 Secret Key를 확인합니다. Secret Key는 데이터 호출 시 각 기업에 제공하는 키 값으로 보안에 유의 바랍니다.

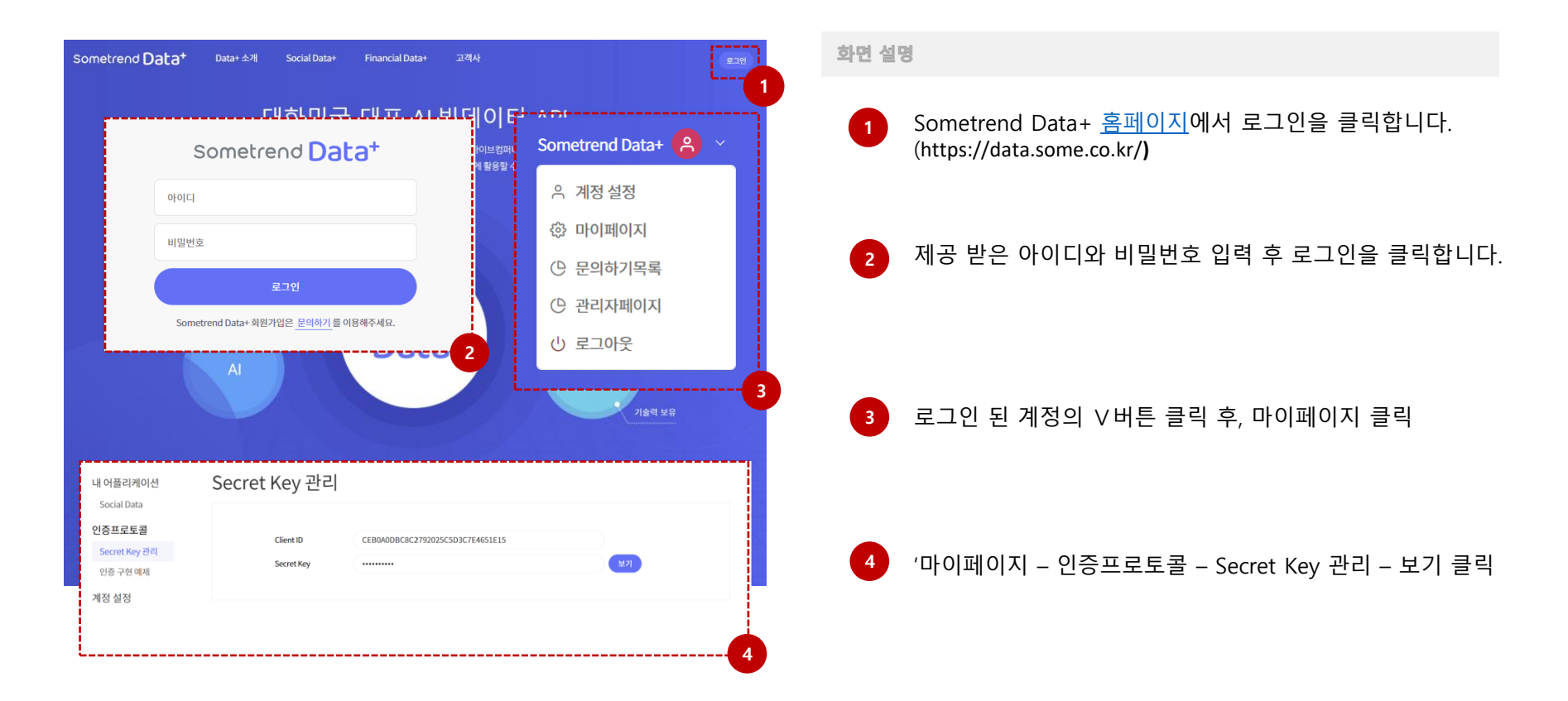

3. 기능별 호출하기 (1/2)

원하는 기능별 호출이 활용 가능합니다. 왼쪽의 호출 목록을 확인 후 상세 내용을 확인하여 사용 바랍니다. 응답결과와 결과 예시에서 이해가 되지 않거나 다른 추가 기능이 필요한 경우 담당 컨설턴트를 통해 연락 부탁드립니다.

| iometrend Data+          | Data+ 소개 Social Data+      | Financial Data+ 고객사                                    | Sometrend Data+ 🤗 🕤 | 화면 설명                                                |
|--------------------------|----------------------------|--------------------------------------------------------|---------------------|------------------------------------------------------|
|                          | Sc                         | ocial Data+                                            |                     | <ol> <li>상단 메뉴에서 Social Data+ - 소셜 API 클릭</li> </ol> |
|                          | 누구나 쉽<br>Social            | 게 분석하는 고객의진짜 이야기,<br>Data+ API를 확인해보세요.                |                     |                                                      |
|                          | s                          | Social Data+ 소개 소설 API                                 | (())                | 2 왼쪽 호출 목록에서 요청 호출 값 확인                              |
| 워드 빈도                    | 키워드 빈도                     |                                                        |                     |                                                      |
| 란어                       | 입력된 키워드의 날짜별 빈도            | 도를 조회                                                  |                     |                                                      |
| 연관어<br>연관어 (분류)          | ▶ API기본정보                  |                                                        |                     |                                                      |
| 민관어 (속성)                 | 메서드                        | 요청 API                                                 | 출력 포맷               | 3 ㅎ추 모로이 선명 화이 ㅎ 쇼머 기보 전비 미 요천 파라                    |
| 민관어 (감성)                 | GET                        | /dataplus/social/GetKeywordTransitions                 | NOSL                |                                                      |
| 관어 추이                    | POST(body)                 | /dataplus/social/body/GetKeywordTransitions            | JSON                | 확인                                                   |
| 견관어 추이                   | POST(param)                | /dataplus/social/param/GetKeywordTransitions           | NOSL                |                                                      |
| [관어 추이(속성)<br>[관어 추이(강성) | ▶ 요청 파라미터                  |                                                        |                     |                                                      |
| 간별 상위 연관이                | 파라미터 명 설명                  | B                                                      | 필수여부                |                                                      |
| 27/14/10/443             | source                     | 조회할 문서의 blog(블로그),community(커뮤니티),insta(인스타그램) 등 매체 종류 | 0                   |                                                      |
| 기단철 당위(작성)<br>기간별 상위(감성) | keyword<br>(담색이)           | 조희할 키워드, 연산기호 사용 가능(AND.&&, OP.[])                     | o                   |                                                      |
| 2                        | includeKeyword<br>(포함아)    | 포함할 키워드, 연산기호 사용 가능(AND:&&, OR.]]                      | х                   |                                                      |
|                          | excludeKeyword<br>(মাহা০া) | 제약할 키워드, 안산기호 사용 가능(AND:&&, OP:]])                     | x                   |                                                      |
|                          | startDate                  | 조회할 문서작상일 범위의 시작일자                                     | o                   |                                                      |
|                          | endDate                    | 조회할 문서작성일 범위의 종료일자                                     | o                   |                                                      |
|                          | period                     | 취합할 빈도의 기간의 주기, 0:일별/1:주별/2:월별, 기본값은 0                 | х                   |                                                      |

3. 기능별 호출하기 (2/2)

원하는 기능별 호출이 활용 가능합니다. 왼쪽의 호출 목록을 확인 후 상세 내용을 확인하여 사용 바랍니다. 응답결과와 결과 예시에서 이해가 되지 않거나 다른 추가 기능이 필요한 경우 담당 컨설턴트를 통해 연락 부탁드립니다.

| ▶ 응답결과                                                         |                                                                                      |                         |
|----------------------------------------------------------------|--------------------------------------------------------------------------------------|-------------------------|
| 출력변수                                                           | 설명                                                                                   | 값 범위                    |
| keywordDocumentC<br>ount                                       | 각 주제이가 발현한 기간내 문서수의 합산, 허나의 문서에 어리개의 주제이가 있더라도 문서수는 허나로 취급 (rows의<br>주제이별 빈도 함산과 같다) |                         |
| rows[]                                                         | 빈도추이 Array. 각 형목은 날짜별 추이 object 이다.                                                  |                         |
| rows[n].date                                                   | 날파                                                                                   | startDate ~ end<br>Date |
| rows[n].frequency                                              | 해당 주제아의 날짜별 빈도                                                                       |                         |
| ▶ 결과 예시                                                        | JSON 결과 예시                                                                           |                         |
| {<br>"싸장면":10<br>},<br>"rows":[<br>{<br>"date"<br>"frequ<br>}, | umentCount":{<br>075<br>":"20200601",<br>iency":591                                  | •                       |
|                                                                | API 문의하기                                                                             | 4                       |

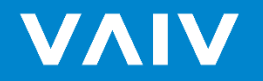

4F, 97, Dokseodang-ro, Seoul, Republic of Korea (04419) EMAIL ljb0912@vaiv.kr / TEL +82 10 3689 9738 / FAX +82 2 565 0532 No part of this publication may be circulated, quoted, or reproduced for distribution outside the client organization without prior written approval.

Copyright VAIV Company Inc. All rights reserved.